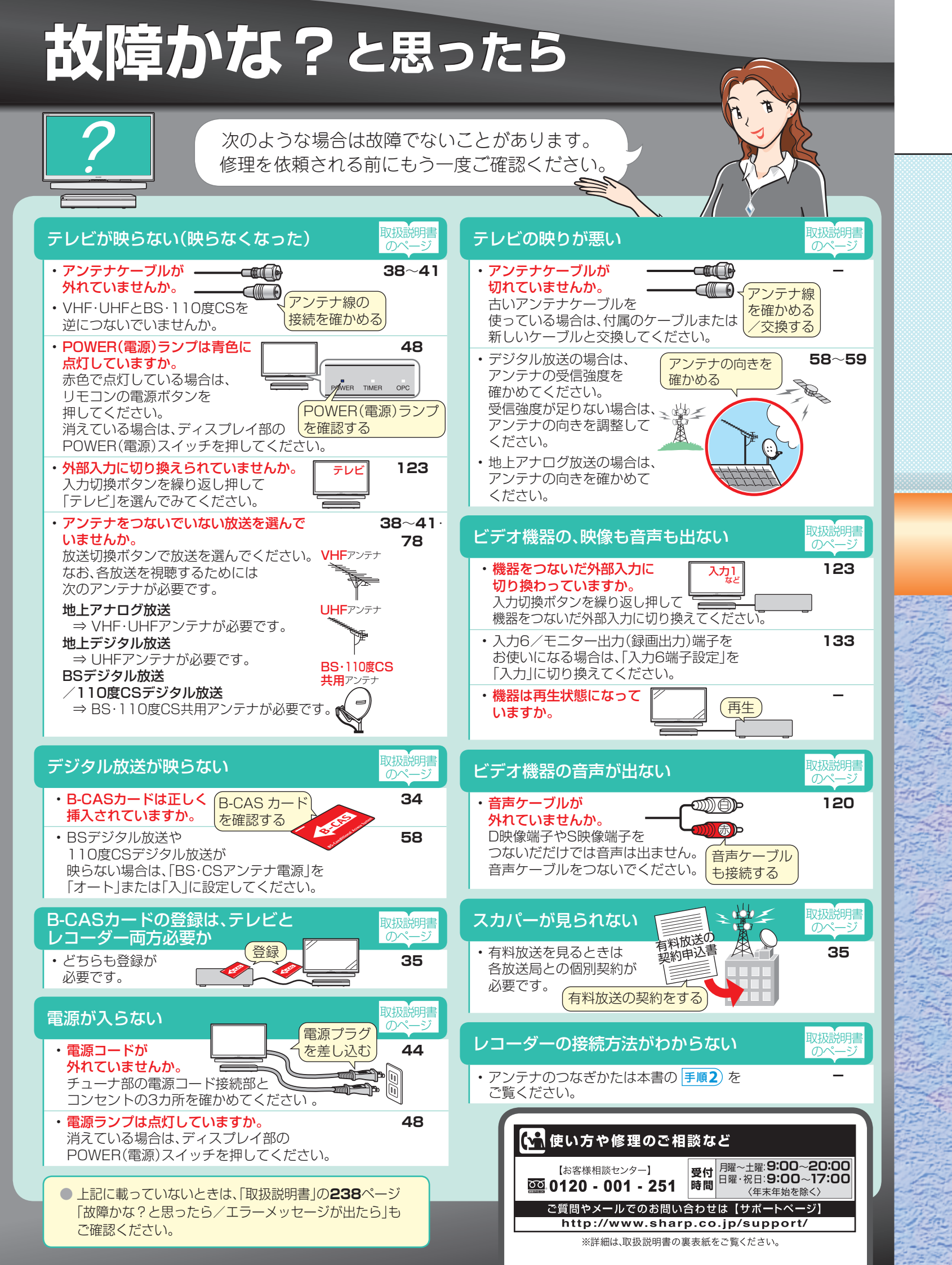

### **SHARP**

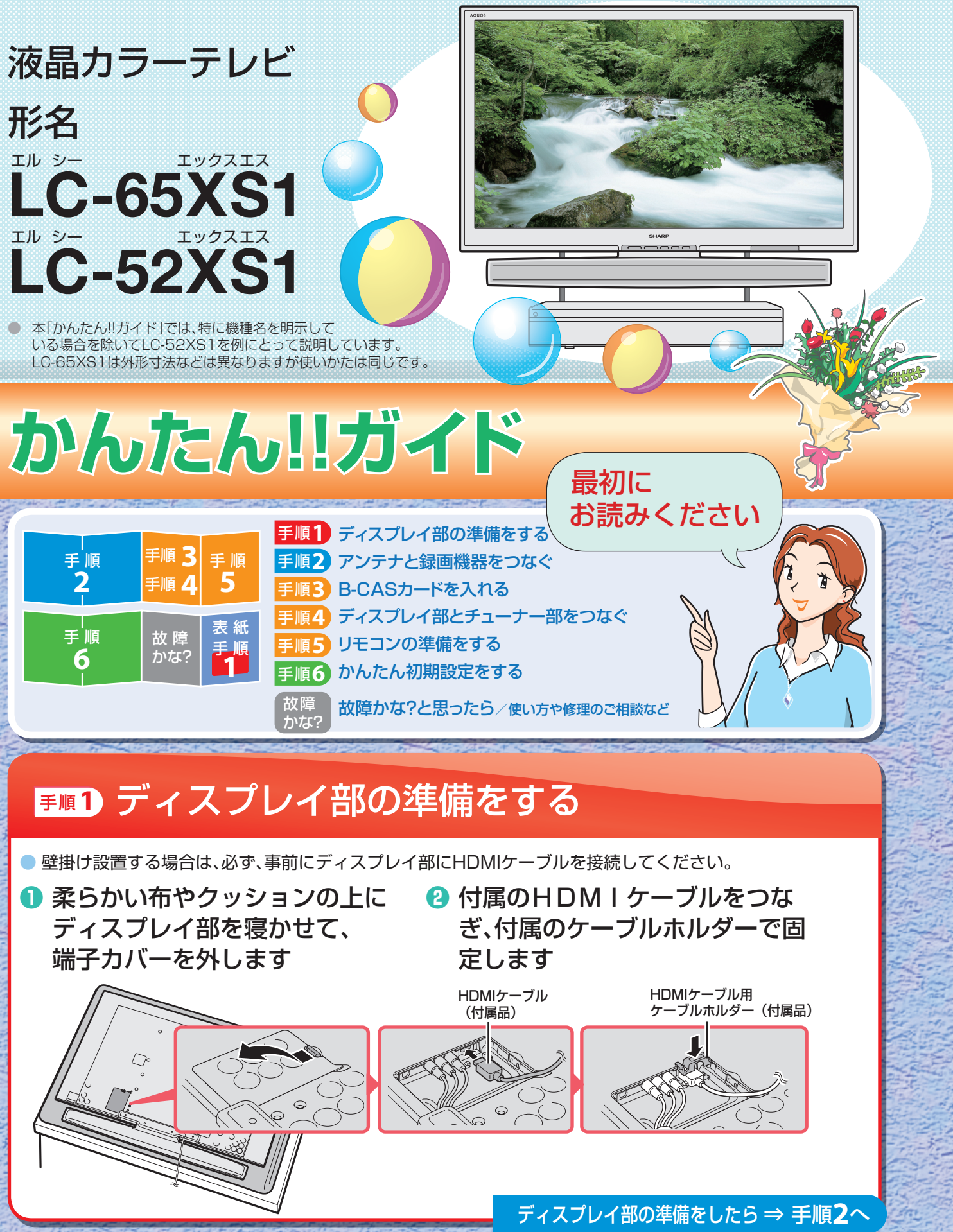

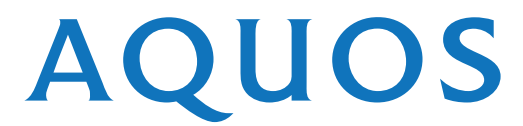

## **F順2 アンテナと録画機器をつなぐ**

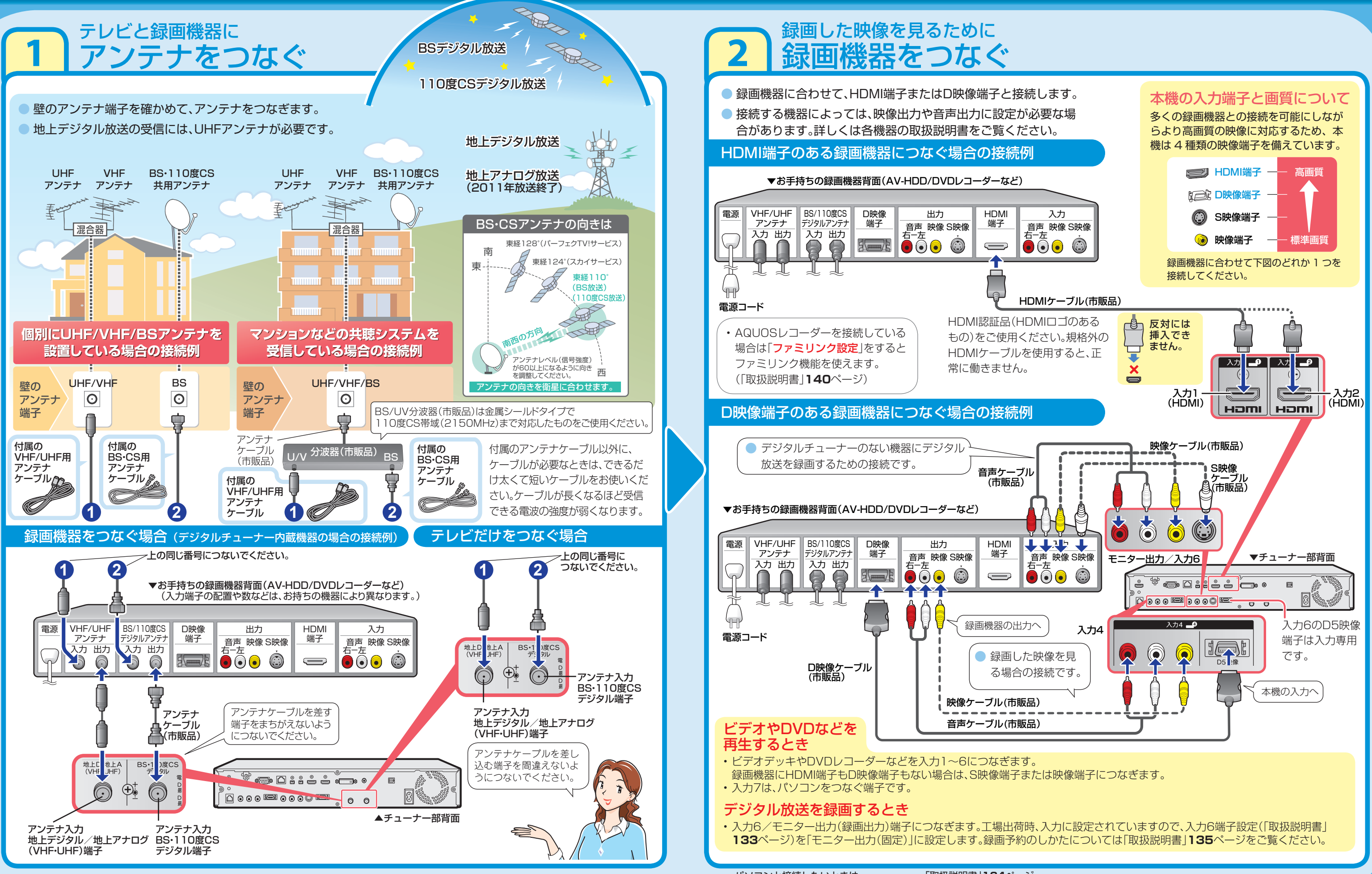

パソコンと接続したいときは・・・・・・「取扱説明書」164ページ オーディオ機器と接続したいときは・・・・・「取扱説明書」168ページ

# **手順3** ビーキャス **B-CASカードを入れる**

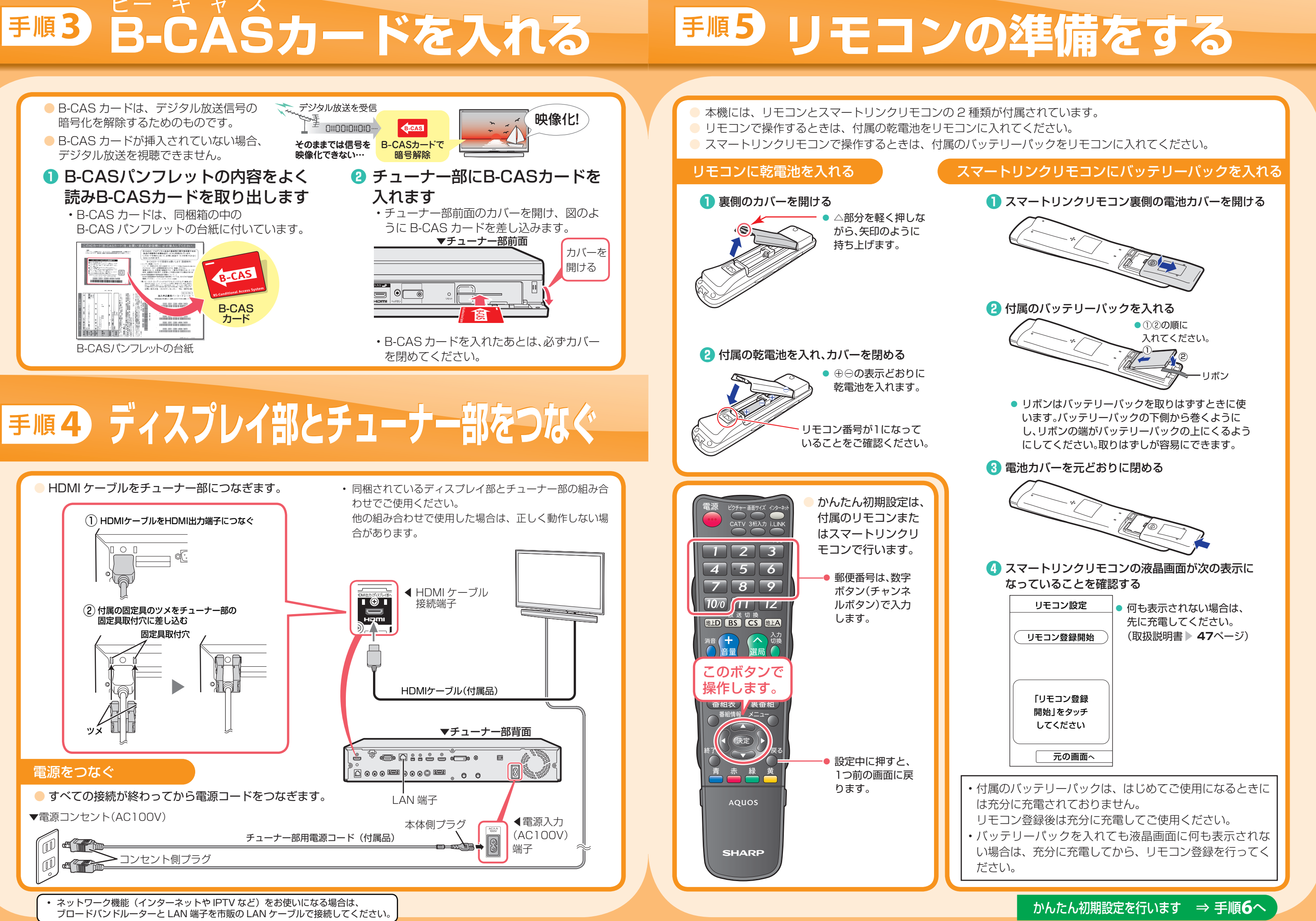

## **手順6 かんたん初期設定をする**

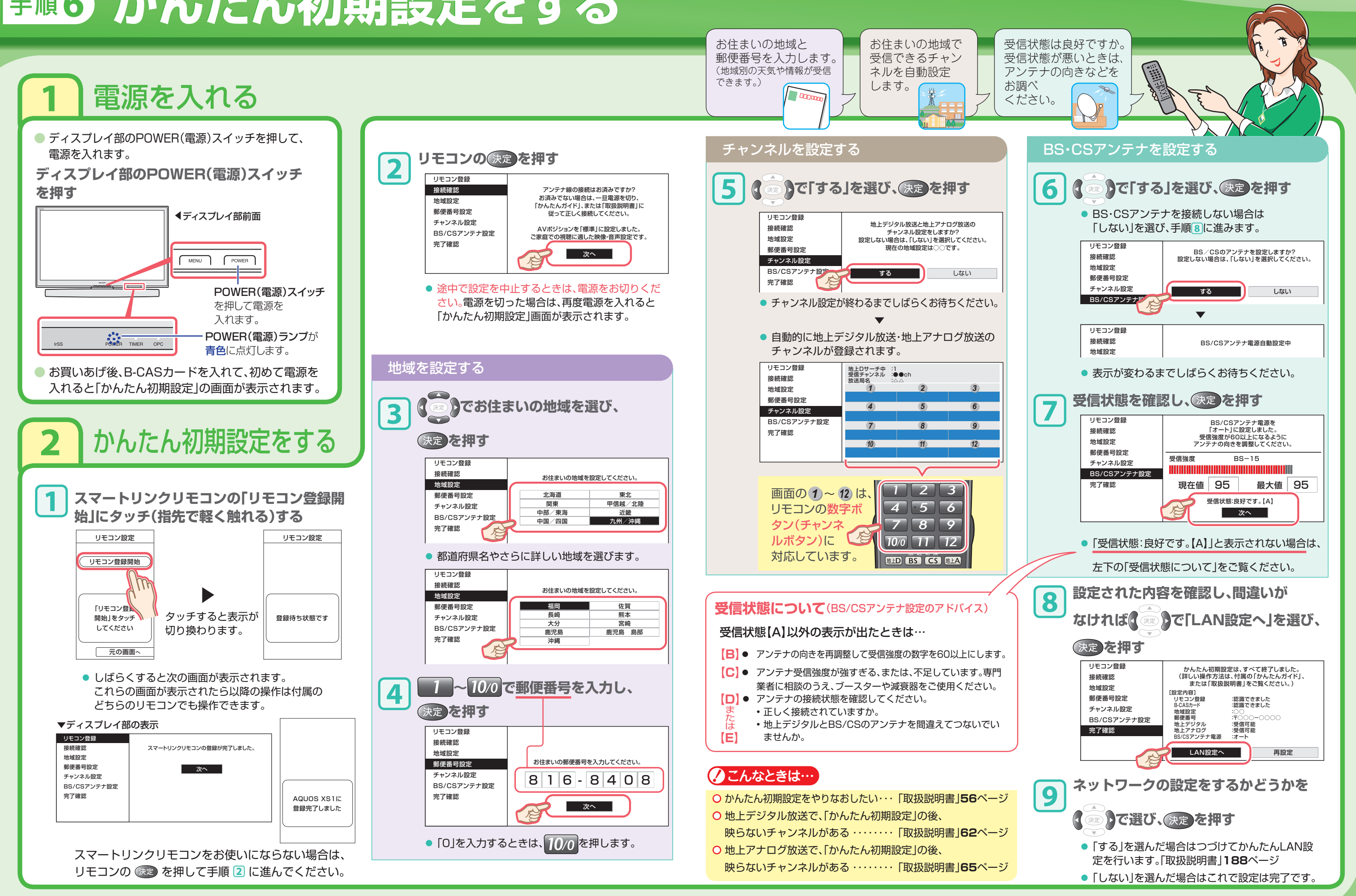